## Post Java Update Configuration Guide

After Java version update, proceed to FreightMaster Ultimate (FMU) homepage on <a href="http://www.freightmaster.startrack.com.au/fm2/mclient/main.html#">http://www.freightmaster.startrack.com.au/fm2/mclient/main.html#</a>

Below message will be encountered: "Java(TM) was blocked because it is out of date and needs to be updated"

| File Edit View Favorites Tools Help          | au/fm2/mclient/n 🔎 🗸 🖉 # 🛛 🗙                                                               | - □ ×<br>☆ ★ ♡          |
|----------------------------------------------|--------------------------------------------------------------------------------------------|-------------------------|
| STARTRACK<br>When Service Matters            |                                                                                            | FR <del>C</del> IGHT MA |
|                                              | Login  Email * Password * Remember me on this computer  Forgot your password?  Login Clear |                         |
| Java(TM) was blocked bec<br>What's the risk? | cause it is out of date and needs to be updated. Update Run                                | this time               |

## **Remediation Steps:**

- 1. Press on the "Update" button
- 2. User will then be forwarded to https://java.com/en/download/windows offline.jsp
- 3. Press the RED button "Agree and Start Free Download"

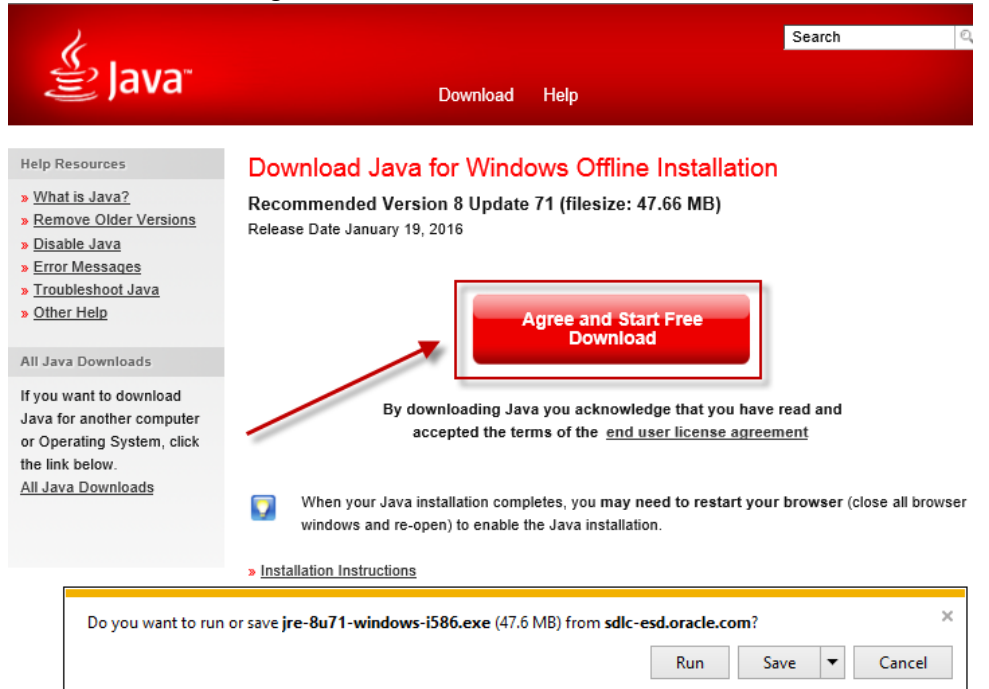

4. Press the "Run"

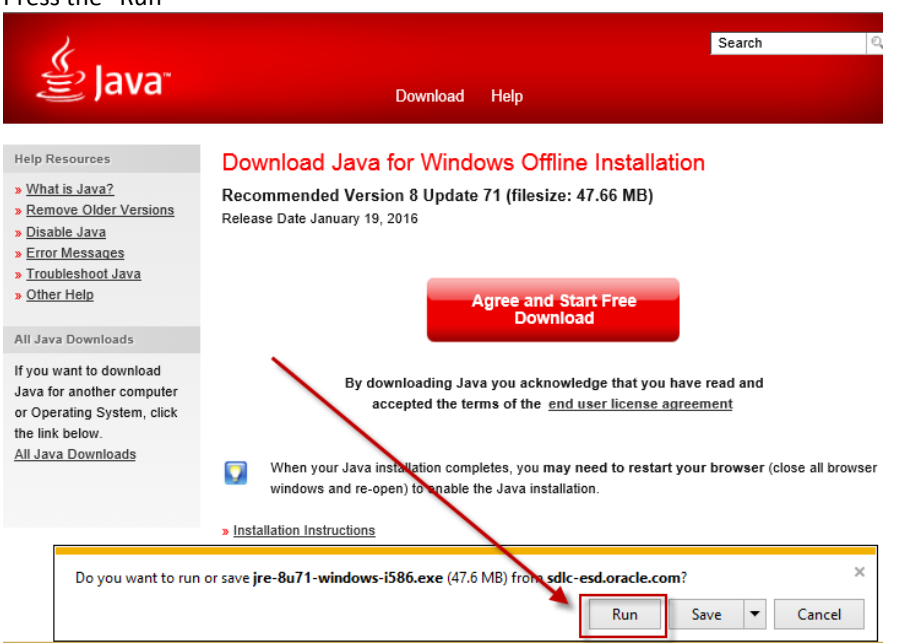

- The java installation program will launch (this may take a couple of minutes, you may also receive a security popup in this instance click "Yes" on security popup).
   (If the popup installation program does not launch then contact your IT department).
- 6. Go to control panel and click on Java (if the Java control panel as below screenshot in Step 8 does not appear, then you will need to restart your computer).

7. Press on the "Settings" button under the general tab

| Java Control Panel                                                                                                    | - 🗆 ×                                          |
|----------------------------------------------------------------------------------------------------|------------------------------------------------|
| General Java Security Advanced                                                                                                    |                                                |
| About<br>View version information about Java Control Panel.                                                                                |                                                |
| Natwork Sattings                                                                                                    | About                                          |
| Network settings are used when making Internet connections. By defa<br>settings in your web browser. Only advanced users should modify the | ult, Java will use the network<br>se settings. |
|                                                                                                    | Network Settings                               |
| Temporary Internet Files                                                                                                    |                                                |
| Files you use in Java applications are stored in a special folder for quic<br>advanced users should delete files or modify these settings. | k execution later. Only                        |
| Java in the browser is enabled.                                                                                                    | View                                           |
| See the Security tab                                                                                                    |                                                |
| - OK                                                                                                    | Cancel Apply                                   |

8. Click on "Delete Files"

| Temporary Files Settings                                        |
|-----------------------------------------------------------------|
| ✓ Keep temporary files on my computer.                          |
|                                                                 |
| Select the location where temporary files are kept:             |
| ::\Users\nrao\AppData\LocalLow\Sun\Java\Deployment\cache Change |
| Disk Space                                                      |
| Select the compression level for JAR files: None V              |
| Set the amount of disk space for storing temporary files:       |
| 32768 🖨 MB                                                      |
|                                                                 |
| Delete Files Restore Defaults                                   |
| OK Cancel                                                       |

9. Tick "Installed Applications and Applets" then press "OK"

| Delete Files and Applications                       |  |  |  |  |
|-----------------------------------------------------|--|--|--|--|
| Delete the following files?                         |  |  |  |  |
| ✓ Trace and Log Files                               |  |  |  |  |
| <ul> <li>Cached Applications and Applets</li> </ul> |  |  |  |  |
| ✓ Installed Applications and Applets                |  |  |  |  |
|                                                     |  |  |  |  |
| OK Canos                                            |  |  |  |  |

- 10. Click on the "Security" tab
- 11. Click the "Edit Site List" button

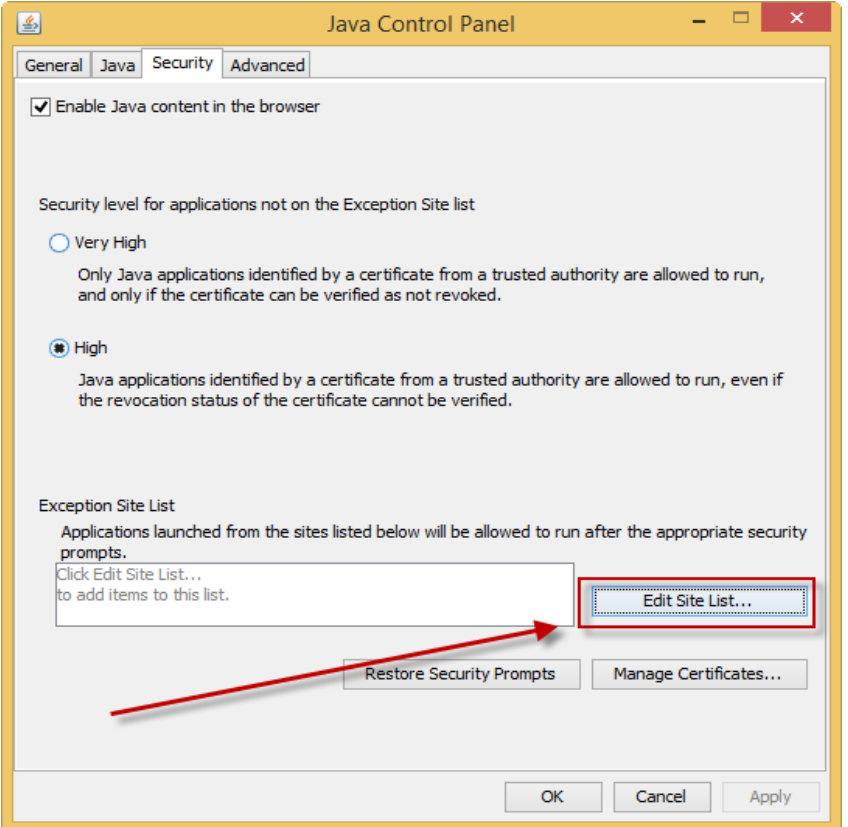

12. Click the "Add" button and enter the following address http://www.freightmaster.startrack.com.au

| ≝      | Exception Site List                                                                                        |                            |  |  |  |  |  |  |
|--------|----------------------------------------------------------------------------------------------------|----------------------------|--|--|--|--|--|--|
| A<br>p | pplications launched from the sites listed below will be allowed to run after<br>rompts.                   | r the appropriate security |  |  |  |  |  |  |
|        | Location                                                                                                   |                            |  |  |  |  |  |  |
|        | http://www.freightmaster.startrack.com.au                                                                  |                            |  |  |  |  |  |  |
|        |                                                                                                    |                            |  |  |  |  |  |  |
|        |                                                                                                    |                            |  |  |  |  |  |  |
|        |                                                                                                    |                            |  |  |  |  |  |  |
|        |                                                                                                    |                            |  |  |  |  |  |  |
|        |                                                                                                    |                            |  |  |  |  |  |  |
|        | a                                                                                                    | Add Remove                 |  |  |  |  |  |  |
|        | FILE and HTTP protocols are considered a security risk.<br>We recommend using HTTPS sites where available. |                            |  |  |  |  |  |  |
|        |                                                                                                    | OK Cancel                  |  |  |  |  |  |  |

- 13. Press OK (you may receive a security warning, press "Continue" if popup appears).
- 14. Press OK again
- 15. Open the browser "Internet Explorer"

|                | ttp://freightmad | er startrack com au/fm2/mclient/ma                                                                                                    | in html                               |                                                                                                    |
|----------------|------------------|----------------------------------------------------------------------------------------------------|---------------------------------------|----------------------------------------------------------------------------------------------------|
| File Edit View | Favorites        | ools Help                                                                                                    | 111.11111                             | Starlrack - Freight Master                                                                                           |
|                |                  | Delete browsing history<br>InPrivate Browsing<br>Enterprise Mode<br>Turn on Tracking Protection<br>ActiveX Filtering<br>Fix connection problems<br>Reopen last browsing session<br>Add site to Apps | <b>Ctrl+Shift+Del</b><br>Ctrl+Shift+P | FR                                                                                                    |
|                |                  | View downloads<br>Pop-up Blocker<br>SmartScreen Filter<br>Manage media licenses<br>Manage add-ons<br>Compatibility View settings                                                                    | Ctrl+J                                | mail *         word *         Remember me on this computer         Fornot your password?         Login         Clear |
|                |                  | Subscribe to this feed<br>Feed discovery<br>Windows Update<br>Performance dashboard                                                                                                    | ≻<br>Ctrl+Shift+U                     |                                                                                                    |
|                |                  | F12 Developer Tools<br>Fiddler<br>OneNote Linked Notes<br>Skype for Business Click to Call<br>Send to OneNote                                                                                       |                                       |                                                                                                    |
|                |                  | Report website problems<br>Internet options                                                                                                    |                                       | e <u>Conditions</u> <u>Privacy</u> © 2010 Star Tradt. All Rights Reserved.                                           |

16. Click on Tools on the Internet Explorer menu bar and select Internet option

- 17. Click on the Advanced tab
- 18. Click on the Reset button

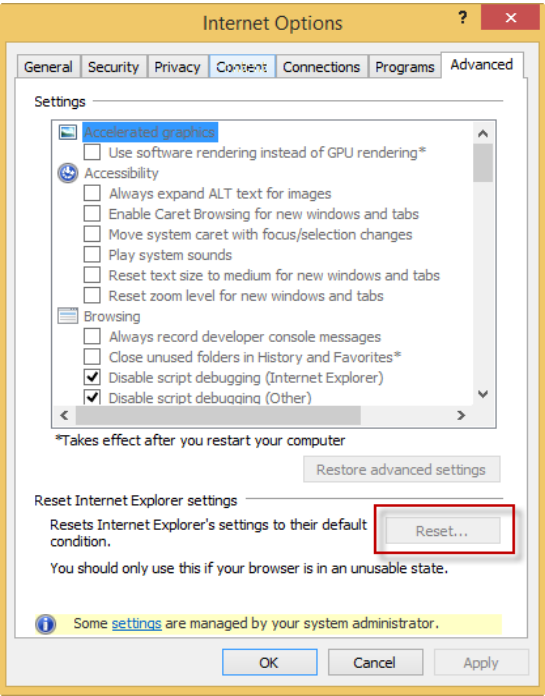

- 19. Press OK
- 20. Restart Computer
- 21. Launch Internet Explorer

| ile | Edit | View | Favorites | Тоо | ls Help                          |       |            |                          |      |
|-----|------|------|-----------|-----|----------------------------------|-------|------------|--------------------------|------|
|     |      |      |           |     | Delete browsing history          | Ctrl+ | Shift+Del  |                          |      |
|     | ST/  | 17   | 724       |     | InPrivate Browsing               | Ctrl  | + Shift+ P | $\langle \cdot \rangle$  |      |
|     |      |      | When Se   |     | Enterprise Mode                  |       |            |                          |      |
|     |      |      |           |     | Turn on Tracking Protection      |       |            |                          |      |
|     |      |      |           |     | ActiveX Filtering                |       |            |                          |      |
|     |      |      |           |     | Fix connection problems          |       |            |                          |      |
|     |      |      |           |     | Reopen last browsing session     |       |            |                          | _    |
|     |      |      |           |     | Add site to Apps                 |       |            |                          |      |
|     |      |      |           |     | View downloads                   |       | Ctrl+J     |                          |      |
|     |      |      |           |     | Pop-up Blocker                   |       | •          |                          |      |
|     |      |      |           |     | SmartScreen Filter               |       | +          | this computer            |      |
|     |      |      |           | _   | Manage media licenses            |       | _          | 2                        |      |
|     |      |      |           |     | Manage add-ons                   |       |            | Clear                    |      |
|     |      |      |           | -   | Compatibility View settings      |       | _          |                          |      |
|     |      |      |           |     | Subscribe to this feed           |       |            |                          |      |
|     | /    |      |           |     | Feed discovery                   |       | Þ          |                          |      |
|     |      |      |           |     | Windows Update                   |       |            |                          |      |
|     |      |      |           |     | Performance dashboard            | Ctrl  | +Shift+U   |                          |      |
|     |      |      |           |     | F12 Developer Tools              |       |            |                          |      |
|     |      |      |           |     | Fiddler                          |       |            |                          |      |
|     |      |      |           |     | OneNote Linked Notes             |       |            |                          |      |
|     |      |      |           |     | Skype for Business Click to Call |       |            |                          |      |
|     |      |      |           |     | Send to OneNote                  |       |            |                          |      |
|     |      |      |           |     | Report website problems          |       |            | 2010 Star Track. All Rig | ghts |
|     |      |      |           |     |                                  |       |            |                          |      |

22. Under "Tools" menu, select "Manage add-ons"

23. Scroll down and highlight "Java™ Plug-In" and select "Enable"

| Toolbars and Extensions<br>Search Providers<br>Tracking Protection | Not Available<br>Send to OneNote<br>OneNote Linked Notes | Not Available         | Enabled             |               |          |  |
|--------------------------------------------------------------------|----------------------------------------------------------|-----------------------|---------------------|---------------|----------|--|
| Search Providers<br>Tracking Protection                            | Send to OneNote<br>OneNote Linked Notes                  | Not Available         | Enabled             |               |          |  |
| Tracking Protection                                                | OneNote Linked Notes                                     |                       | chabicu             | 32-bit and    |          |  |
| Tracking Protection                                                |                                                          | Not Available         | Enabled             | 32-bit and    |          |  |
|                                                                    | Fiddler                                                  | Not Available         | Enabled             | 32-bit and    |          |  |
|                                                                    | Oracle America, Inc.                                     |                       |                     |               |          |  |
|                                                                    | Java(tm) Plug-In SSV Helper                              | Oracle America, Inc.  | Disabled            | 32-bit        | (0.13 s) |  |
|                                                                    | Java(tm) Plug-In 2 SSV Helper                            | Oracle America, Inc.  | Disabled            | 32-bit        | (0.17 s) |  |
|                                                                    | Symantec Corporation                                     |                       |                     |               |          |  |
|                                                                    | Symantec Vulnerability Protecti                          | Symantec Corporation  | Disabled            | 32-bit        |          |  |
|                                                                    | TechSmith Corporation                                    |                       |                     |               |          |  |
|                                                                    | Snagit                                                   | TechSmith Corporation | Disabled            | 32-bit and    | (0.01 s) |  |
| ow:                                                                | Snaglt Toolbar Loader                                    | TechSmith Corporation | Disabled            | 32-bit and    | (0.00 s) |  |
| rrently loaded add-ons                                             |                                                          |                       |                     |               |          |  |
| (a/tm) Dlug In SSV Helper                                          |                                                          |                       |                     |               |          |  |
| cle America, Inc.                                                  |                                                          |                       |                     |               |          |  |
| sion: 8.0.710.15                                                   |                                                          | Type:                 | Browser Helpe       | r Obiect      |          |  |
| date: Today, 27 Janu                                               | ary 2016, 3 hours ago                                    | Search for this add   | l-on via default se | arch provider |          |  |
| re information                                                     |                                                          |                       |                     |               |          |  |
|                                                                    |                                                          |                       |                     |               |          |  |
|                                                                    |                                                          |                       |                     |               |          |  |

(NOTE: If it has the word disable instead of enable when Java is highlighted then Java is already enabled, then skip this step).

24. These steps should remediate the Java issue. Once Freightmaster is successfully loaded, make sure you remove the old Freightmaster URL from the Internet Explorer Favourite and add the new Freightmaster URL there: <u>http://www.freightmaster.startrack.com.au/fm2/mclient/main.html</u>

| http://www.freightmaster.startrack.com.au/fm2/mclient/main.htm | 5 <del>-</del> Q                   | SAP BusinessObjects InfoV          | 🥔 Australian Air Express Intra    | 🗾 StarTrack                    | - Freight Mas. | ×               | 🕆 🛣         |
|----------------------------------------------------------------|------------------------------------|------------------------------------|-----------------------------------|--------------------------------|----------------|-----------------|-------------|
|                                                                |                                    |                                    |                                   | <b>\$</b>                      |                | Add to f        | avorites 🔻  |
|                                                                |                                    |                                    | FR€IG                             | Favorites                      | Feeds          | History         |             |
|                                                                |                                    |                                    |                                   | Favorite                       | s Bar          | Mastar          |             |
|                                                                | Login                              |                                    |                                   | abou                           | utblank        | <u>iviaster</u> |             |
|                                                                | Login                              |                                    | StarTrack - Fre<br>http://www.fre | ight Master<br>eightmaster.sta | rtrack.com.au/ | fm2/mclie       | nt/main.htm |
|                                                                | F1                                 |                                    |                                   | PRO                            | D              |                 | ,           |
|                                                                | Password *                         |                                    |                                   | Servi                          | ice Desk       |                 |             |
|                                                                | Remem                              | ber me on this computer            |                                   | STEF                           | 2              |                 |             |
|                                                                | Forgot your                        | password?                          |                                   | STEP<br>STEP                   | 23             |                 |             |
|                                                                | Lo                                 | gin Clear                          |                                   | 📗 Testi<br>📗 Proje             | ing<br>ect     |                 |             |
|                                                                |                                    |                                    |                                   | b Bing                         |                |                 |             |
|                                                                |                                    |                                    |                                   |                                |                |                 |             |
|                                                                |                                    |                                    |                                   |                                |                |                 |             |
|                                                                |                                    |                                    |                                   |                                |                |                 |             |
|                                                                |                                    |                                    |                                   |                                |                |                 |             |
|                                                                |                                    |                                    |                                   |                                |                |                 |             |
|                                                                |                                    |                                    |                                   |                                |                |                 |             |
| Terms o                                                        | of Use   Service Conditions   Priv | acy © 2010 Star Track. All Rights. | Reserved.                         |                                |                |                 |             |

If the following message is encountered when loading FreightMaster...

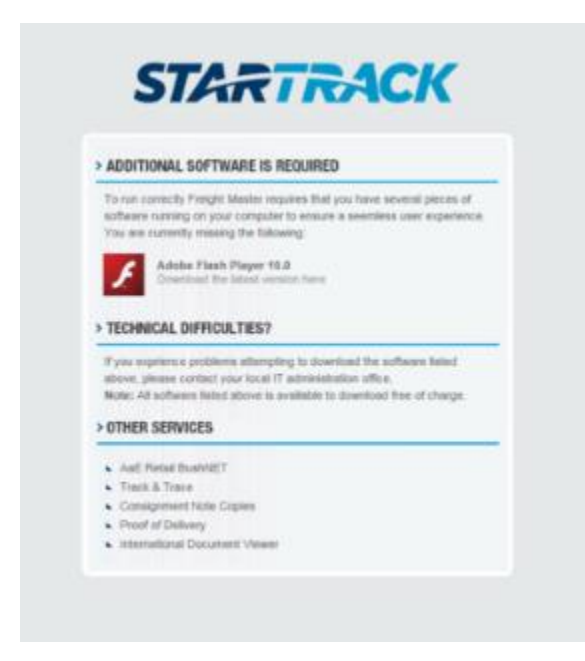

Please update your Flash Player to the latest version via the following steps:

- 1. Click on the Flash player logo, this will redirect you to the Flash Player download page
- 2. Download Flash Player and install by following Flash Player steps
- 3. Close and Re-launch Internet Explorer browser